## 1. Software Interface

Now that GoldyTools SQL Backup Recovery has been installed on your computer, you can start using the software after getting acquainted with the software interface.

1.1.1 Menu Bar The Menu bar of GoldyTools SQL Backup Recovery

comprises three menus: File Menu

Tools

Menu Help

Menu

File Menu The File menu comprises three menu items

|   | File | Help          |        |
|---|------|---------------|--------|
|   |      | <u>O</u> pen  | Ctrl+O |
|   | B    | <u>S</u> ave  | Ctrl+S |
| - |      | E <u>x</u> it |        |

Figure 1.1 File Menu

The following table enlists the options available in the File menu:

| Option | Description                                                            |
|--------|------------------------------------------------------------------------|
| Open   | Choose this option the damaged SQL Backup on your hard disk            |
| Save   | Choose this option to save the data so recovered from the SQL database |
| Exit   | Choose the option to close the application                             |

1.2 Help Menu The Help menu of GoldyTools SQL Backup Recovery software appears, as shown in the following figure:

| Help |                                         |
|------|-----------------------------------------|
| ?    | Goldytools SQL Backup Recovery          |
|      | Goldytools SQL Backup Recovery Homepage |
|      | About Goldytools SQL Backup Recovery    |

The following table enlists the options available in the Help menu:

| Option                          | Description                                |
|---------------------------------|--------------------------------------------|
| Goldy SQL Backup Recovery Help  | Choose this option to open the User Help   |
|                                 | Manual                                     |
|                                 | of GoldyTools SQL Backup Recovery software |
| Goldy SQL Backup Recovery       | Choose this option to visit the software   |
| HomePage                        | homepage                                   |
|                                 | on the website                             |
| About Goldy SQL Backup Recovery | Choose this option to know the version and |
| Help                            | support information about the Software.    |

## 1.3Tool Bar

Toolbar consists of buttons that work as short cuts for various options available in the main menus of GoldyTools SQL Backup Recovery software. The following table enlists the buttons available on the Toolbar of the software:

| Button    | Description                                                           |
|-----------|-----------------------------------------------------------------------|
| Open      | Choose this option to locate the damaged SQL Backup on Your hard disk |
| Save      | Choose this option to save the data so recovered from the SQL Backup  |
| ?<br>Help | Choose the Help option if you wish to open the Software Manual        |

## 1.4 Buttons Used

There are several buttons used in the software that helps you throughout the recovery process. The following table enlists the buttons used in the software:

| Button  | Description                                                         |
|---------|---------------------------------------------------------------------|
| Recover | This option initiates the recovery process of the selected database |
| Cancel  | This option cancels the action and close the                        |
|         | dialog                                                              |
| Browse  | This option lets you locate the damaged SQL database                |
| <       | This option takes you to the previous page in record                |
| >       | This option takes you the next page in record                       |
| Stop    | This option lets you stop the ongoing process                       |
| Refresh | This option allows you to refresh the process                       |

## 1.5 Repairing BKF Files

GoldyTools SQL Backup Recovery is an ideal software that helps you restore objects from corrupt databases. No matter what made your BKF database corrupt or inaccessible, the GoldyTools SQL Backup Recovery will recover your data easily and quickly. Follow the steps given below to repair SQL Backup Databases:

1. Select Start > All Programs > GoldyTools SQL Backup Recovery> GoldyTools SQL Backup Recovery to launch the software. The software home window appears:

| Goldytools SQL Backup Recovery |                       | - 0 ,                             |
|--------------------------------|-----------------------|-----------------------------------|
| File Tools Help                |                       |                                   |
| Con Save                       |                       | Goldytools<br>SQL Backup Recovery |
| QL Database Objects            | SQL Backup Recovery X |                                   |
|                                | Select .BAK File:     |                                   |
|                                | < Back Next > Cancel  |                                   |
| <                              |                       |                                   |
| eady                           |                       | CAP NUM                           |

1.5.1 Click the Browse button to locate the corrupt SQL Backup:

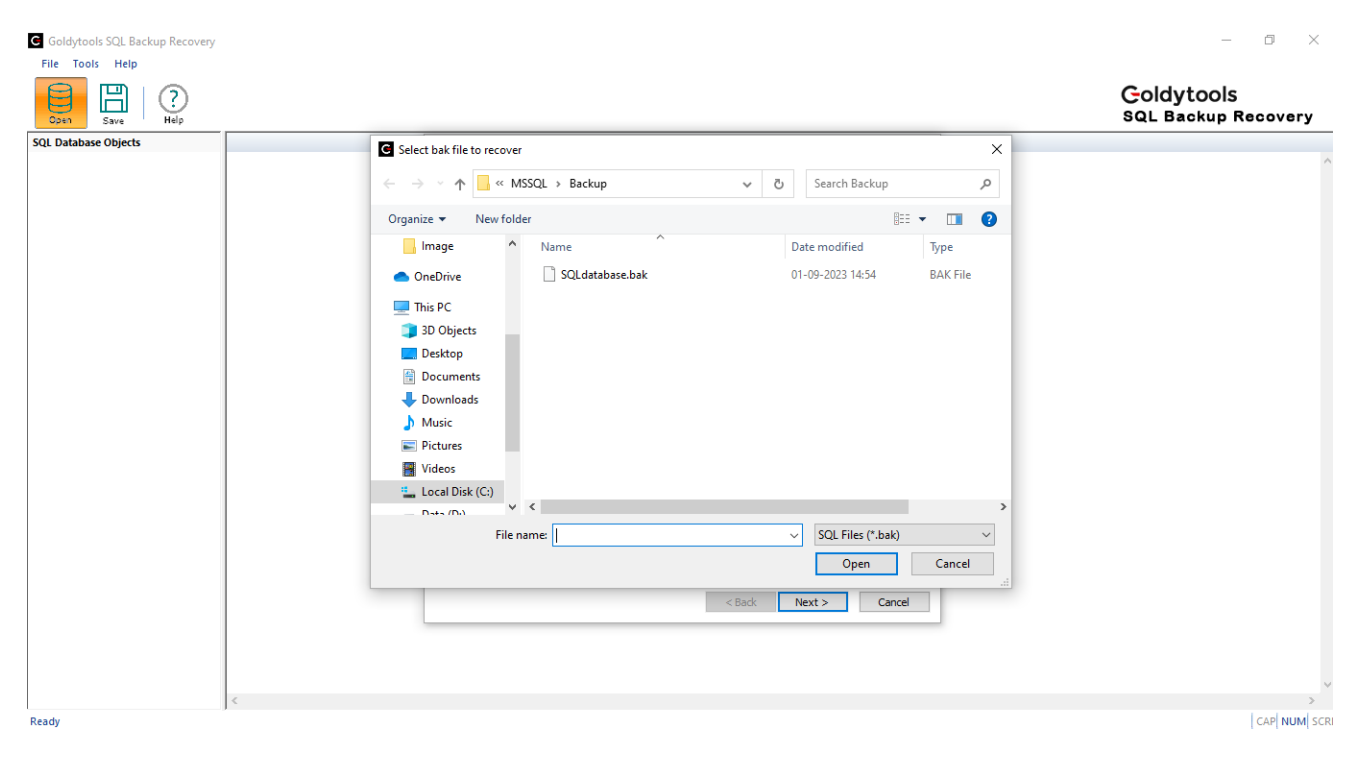

Figure.1.5.2: Locate Corrupt SQL Backup

2. Select the SQL Backup version with which the .bkf file is created:

| Select .BAK File:                                             | C:\Program Files\Microsoft SQL Server\MSSQL11.SQL12\MSSQL\Bac                                                    |
|---------------------------------------------------------------|----------------------------------------------------------------------------------------------------|
|                                                               |                                                                                                    |
| Scan Mode                                                     |                                                                                                    |
| Quick scan(This re                                            | pair the database in most of the corruption cases and is quite fast.)                                            |
| <ul> <li>Advanced Scan (C<br/>This is a rigorus pr</li> </ul> | hoose this option in case ,"Out of Memory" message appears<br>rocess and the sacn may take time upto few hours.) |
| Select SQL database                                           | version                                                                                                    |
| Auto detect data                                              | base version ( uncheck if you want to select manually )                                                          |
| Manually select da                                            | atabase version                                                                                                  |
| O SQL Server 20                                               | )00 database                                                                                                    |
| O SQL Server 20                                               | 105 database                                                                                                    |
| O SQL Server 20                                               | 008, 2008 R2 database                                                                                            |
| O SQL Server 20                                               | )12, 2014, 2016 ,2017 database                                                                                   |
| O BQE BEITEI ES                                               |                                                                                                    |

Figure1.5.3: Select SQL Backup Version

3. Click the Recover button to initiate the recovery process, and Software will enlist the SQL database objects in the left pane:

| C Goldytools SQL Backup Recovery                                                                                                    |                   |      |         |  | – 0 ×                             |
|----------------------------------------------------------------------------------------------------|-------------------|------|---------|--|-----------------------------------|
| File Tools Help                                                                                                    |                   |      |         |  |                                   |
| Open Bave Help                                                                                                    |                   |      |         |  | Goldytools<br>SQL Backup Recovery |
| SQL Database Objects                                                                                                    |                   |      |         |  |                                   |
| SQL Database Objects   SQL database-Full Database  SQL database-Full Database  SQL database-Full Database  SQL database(SQL Serve  SQL database(SQL Serve SQL database(SQL Serve SQL database(SQL Serv |                   |      |         |  |                                   |
|                                                                                                    |                   |      |         |  |                                   |
|                                                                                                    |                   |      |         |  |                                   |
|                                                                                                    |                   |      |         |  |                                   |
| < >                                                                                                    | 0 (0 - 0) Records | > Pa | ige 1 < |  |                                   |
| Ready                                                                                                    |                   |      |         |  | CAP NUM SCI                       |

Note that, if the user selects the wrong SQL Backup version, the software displays the following error message:

| Goldytool | s SQL Backup Recovery                                                                                                | Х |
|-----------|----------------------------------------------------------------------------------------------------|---|
|           | No object(s) were found.<br>Either the database is highly corrupted or you have chosen<br>the incorrect SQL version. |   |
|           | ОК                                                                                                    |   |

Figure 1.5.4: Error Message on the selection of wrong SQL Backup version

4. Select an object in the left tree whose content you want to verify before saving. When you select the folder, its content will be displayed in the right pane

| G Goldytools SQL Backup Recovery |                   |      |        |                |                | – 0 ×                             |
|----------------------------------|-------------------|------|--------|----------------|----------------|-----------------------------------|
| File Tools Help                  |                   |      |        |                |                |                                   |
| Open Save   ?                    |                   |      |        |                |                | Coldytools<br>SQL Backup Recovery |
| SQL Database Objects             | TypeID            | Туре | Module | Description    | TransactionTyp |                                   |
| Tables(60)                       | 1                 | 1    | A/P    | Vendor Invoice | 40             |                                   |
| dbo.APCheck                      | 2                 | CM   | A/P    | Vendor Credit  | 41             |                                   |
| il- dbo.APFeder                  | 3                 | DM   | A/P    | Vendor Debit   | 42             |                                   |
| i dbo.APHPayr                    | 4                 | 1    | P/O    | Purchase Orde  | 43             |                                   |
| B. dbo.APHPayr                   | 5                 | CM   | P/O    | Purchase Orde  | 44             |                                   |
| dbo.APHVou                       | 6                 | DM   | P/O    | Purchase Orde  | 45             |                                   |
|                                  |                   |      |        |                |                |                                   |
| db.APInvoid                      |                   |      |        |                |                |                                   |
| dbo.APJobs                       |                   |      |        |                |                |                                   |
|                                  |                   |      |        |                |                |                                   |
|                                  |                   |      |        |                |                |                                   |
|                                  |                   |      |        |                |                |                                   |
| dbo.APPurch                      |                   |      |        |                |                |                                   |
| dbo.APVendc                      |                   |      |        |                |                |                                   |
|                                  |                   |      |        |                |                |                                   |
| dbo.APVend                       |                   |      |        |                |                |                                   |
| dbo.APVend                       |                   |      |        |                |                |                                   |
| dbo.APVouci                      |                   |      |        |                |                |                                   |
| dbo.APVoucł                      |                   |      |        |                |                |                                   |
| dbo.APVouch                      |                   |      |        |                |                |                                   |
| 🖶 🛄 dbo.APVouci                  |                   |      |        |                |                |                                   |
| B                                |                   |      |        |                |                |                                   |
| B                                |                   |      |        |                |                |                                   |
| dbo.ARAPQR                       |                   |      |        |                |                |                                   |
| in dbo.ARAPRe                    |                   |      |        |                |                |                                   |
| in dbo.ARAPRe                    |                   |      |        |                |                |                                   |
| i dbo.ARAPRe                     |                   |      |        |                |                |                                   |
| dbo.ARCateg                      |                   |      |        |                |                |                                   |
| i dbo.ARCCVa                     |                   |      |        |                |                |                                   |
| i dbo.ARCharg                    | CH O Decede       |      |        |                |                |                                   |
| < >>                             | 0 (1 - 6) Records |      |        | > Pa           | je i           |                                   |
| Ready                            |                   |      |        |                |                | CAP NUM SCRI                      |

Figure 1.5.5 Preview of Selected Object

5. After previewing the required items, select the data for saving, and then click the Save button. The 'Saving Mode' dialog box appears:

| Database Objects                                                                                                    |        |      |                                                            | SQL Backup Recovery |
|----------------------------------------------------------------------------------------------------|--------|------|------------------------------------------------------------|---------------------|
| L Database Objects                                                                                                    | TypeID | Туре | Module Description TransactionTyp                          |                     |
| Tables(60)                                                                                                    | 1      | 1    | A/P Vendor Invoice 40                                      |                     |
|                                                                                                    | 2      | CM   | A/P Saving Mode X                                          |                     |
| dbo.APFeder                                                                                                    | 3      | DM   | A/P Place select the saving mode and click OK button       |                     |
| B dbo.APHPayr                                                                                                    | 4      | 1    | P/O                                                        |                     |
| the approximation of the approximation of the appr | 5      | CM   | P/O SOI Senar                                              |                     |
| dbo.APHVou                                                                                                    | 6      | DM   | P/O                                                        |                     |
| dbo.APHvou                                                                                                    |        |      | Server Name DESKTOP-01\SQL12 Database Name DatabaseRec (2) |                     |
|                                                                                                    |        |      |                                                            |                     |
| dbo.APOrder                                                                                                    |        |      | O Windows Authentication                                   |                     |
| dbo.APPaym                                                                                                    |        |      |                                                            |                     |
| dbo.APPaym                                                                                                    |        |      | Server Authentication                                      |                     |
| dbo.APPavm                                                                                                    |        |      | User Name sa Password                                      |                     |
| dbo.APPurch                                                                                                    |        |      |                                                            |                     |
| dbo.APVendc                                                                                                    |        |      |                                                            |                     |
| dbo.APVend                                                                                                    |        |      |                                                            |                     |
| B dbo.APVende                                                                                                    |        |      | O Batch File                                               |                     |
| 🗄 🔲 🔠 dbo.APVend                                                                                                    |        |      |                                                            |                     |
| dbo.APVoucl                                                                                                    |        |      | Saving Folder Browse                                       |                     |
| 🗊 🛄 dbo.APVoucł                                                                                                    |        |      |                                                            |                     |
| in dbo.APVouch                                                                                                    |        |      |                                                            |                     |
| Ho.APVoucl                                                                                                    |        |      |                                                            |                     |
| i dbo.ARAPQR                                                                                                    |        |      | OK Cancel                                                  |                     |
| dbo.ARAPQR                                                                                                    |        |      |                                                            |                     |
|                                                                                                    |        |      |                                                            |                     |
| dbo.AKAPKe                                                                                                    |        |      |                                                            |                     |
|                                                                                                    |        |      |                                                            |                     |
| dbo.AKAPKe                                                                                                    |        |      |                                                            |                     |
|                                                                                                    |        |      |                                                            |                     |
|                                                                                                    |        |      |                                                            |                     |

You can save the recovered objects in two different modes which are:

a. SQL Server: Using this option, the recovered objects can be saved on SQL Server directly, even if the server is running. To save the data on SQL Server:

1. Mention Server Name and Name of the database in Server Name and Database Name fields respectively. Do not provide the name of an existing database in the Database Name field. Create a new database in SQL Server Management Studio and enter the name of the new database in the Database Name field. However, existing database name can also be provided but in case of existing database restored objects will get merged with existing objects.

2. Select the Authentication option with which you wish to access the SQL Server, i.e. Windows Authentication or Server Authentication. To access SQL Server with Server Authentication, you need to enter User Name and Password in the respective fields.

| G Goldytools SQL Backup Recovery                                                                                                    | 0                 |      |               | ,                    |                |   |   | - 0 ×                             |
|----------------------------------------------------------------------------------------------------|-------------------|------|---------------|----------------------|----------------|---|---|-----------------------------------|
| File Tools Help                                                                                                    |                   |      |               |                      |                |   |   |                                   |
| Open Save (?)                                                                                                    |                   |      |               |                      |                |   |   | Goldytools<br>SQL Backup Recovery |
| SQL Database Objects                                                                                                    | TypeID            | Туре | Module        | Description          | TransactionTyp |   |   |                                   |
| Tables(60)                                                                                                    | 1                 | 1    | A/P           | Vendor Invoice       | 40             |   |   |                                   |
| dbo.APCheck                                                                                                    | 2                 | CM   | A/P           | Vendor Credit        | 41             |   |   |                                   |
| dbo.APFeder                                                                                                    | 3                 | DM   | A/P           | Vendor Debit         | 42             |   |   |                                   |
| dbo.APHPayr                                                                                                    | 4                 | 1    | P/O           | Purchase Orde        | 43             |   |   |                                   |
| dbo.APHPayr                                                                                                    | 5                 | CM   | P/O           | Purchase Orde        | 44             |   |   |                                   |
| dbo.APHVou                                                                                                    | 6                 | DM   | P/O           | Purchase Orde        | 45             |   |   |                                   |
| dbo.APInvoir                                                                                                    |                   |      |               |                      |                |   |   |                                   |
| dbo.APJobs                                                                                                    |                   |      |               |                      |                |   | 1 |                                   |
| dbo.APOrder                                                                                                    |                   |      | Please wait w | hile the current pro | cess finishes  | × |   |                                   |
| dbo.APPaym                                                                                                    |                   |      | Saving datab  | are objects          |                |   |   |                                   |
| 🗈 🔲 🔠 dbo.APPaym                                                                                                    |                   |      | Saving uata   | ase objects          |                |   |   |                                   |
| dbo.APPaym                                                                                                    |                   |      |               |                      | <b>C</b>       |   |   |                                   |
| dbo.APPurch                                                                                                    |                   |      |               |                      |                |   |   |                                   |
| dbo.APVendc                                                                                                    |                   |      |               |                      |                |   |   |                                   |
| dbo.APVend                                                                                                    |                   |      |               |                      |                |   |   |                                   |
|                                                                                                    |                   |      |               |                      | Stop           |   |   |                                   |
| in the second second s |                   |      |               |                      |                |   | ] |                                   |
| dbo.APVouci                                                                                                    |                   |      |               |                      |                |   |   |                                   |
| dbo.APVOUCH                                                                                                    |                   |      |               |                      |                |   |   |                                   |
| dbo.APVouci                                                                                                    |                   |      |               |                      |                |   |   |                                   |
| dbo.ARAPOR                                                                                                    |                   |      |               |                      |                |   |   |                                   |
| dbo.ARAPQR                                                                                                    |                   |      |               |                      |                |   |   |                                   |
| dbo.ARAPQR                                                                                                    |                   |      |               |                      |                |   |   |                                   |
|                                                                                                    |                   |      |               |                      |                |   |   |                                   |
| dbo.ARAPRe                                                                                                    |                   |      |               |                      |                |   |   |                                   |
| 👜 🗌 🔠 dbo.ARAPRe                                                                                                    |                   |      |               |                      |                |   |   |                                   |
| dbo.ARCateg                                                                                                    | -                 |      |               |                      |                |   |   |                                   |
| dbo.ARCCVa                                                                                                    |                   |      |               |                      |                |   |   |                                   |
| 📋 🛄 dbo.ARCharg 🗸                                                                                                    |                   |      |               | 1                    |                |   |   |                                   |
| < >                                                                                                    | 6 (1 - 6) Records |      |               | > Pag                | ge 1 <         |   |   |                                   |
| Ready                                                                                                    |                   |      |               |                      |                |   |   | CAP NUM SCR                       |

6. After selecting the required Saving Mode option, click the OK button. The software starts saving the recovered objects:

Figure 1.5.7: Saving Database Objects in Progress

7. The software displays the following 'Process Completed' dialog box when the data is saved successfully at the desired location:

| Process Completed        | ×  |
|--------------------------|----|
| Saving done successfully | ^  |
| <                        | ок |

Figure 1.5.8: Successful Saving of Database Objects

8. Click OK button to close the 'Process Completed' dialogbox.